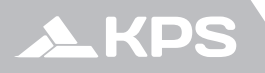

Manual de usuario User manual

# CONFORTLINE TERMODIGI

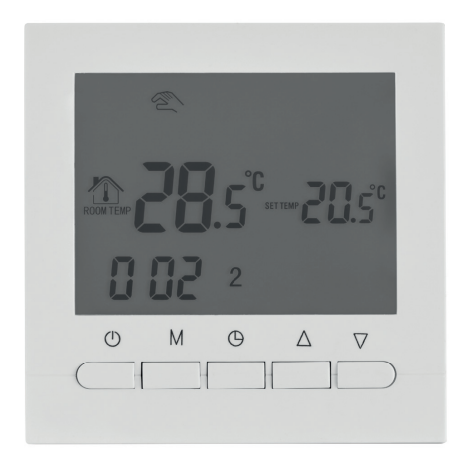

Termostato digital Digital thermostat

# ÍNDICE

| Descripción                                                 | 3 |
|-------------------------------------------------------------|---|
| Datos técnicos                                              | 3 |
| Características                                             | 3 |
| Descripción de las teclas                                   | 3 |
| Funciones y símbolos                                        | 4 |
| Visualización de la pantalla                                | 4 |
| Ajuste de hora y del programa automático                    | 5 |
| Periodos del programa automático                            | 5 |
| Ajustes avanzados (Sugerencia: operado por un especialista) | 6 |
| Diagrama de conexión                                        | 6 |
| Instalación                                                 | 7 |

## INDEX

| Description                                           | 8  |
|-------------------------------------------------------|----|
| Technical data                                        | 8  |
| Features                                              | 8  |
| Button description                                    | 8  |
| Functions and symbols                                 | 9  |
| Screen display                                        | 9  |
| Time and automatic program setting                    | 9  |
| Time interval programming                             | 10 |
| Advanced setting (Suggestion: operated by technician) | 10 |
| Connection diagram                                    | 11 |
| Installation                                          | 11 |

## Descripción

Este diseño de termostato digital cubre la demanda del mercado. Es un termostato con una gran pantalla LCD, fácil de manejar y una completa funcionalidad, que se puede utilizar tanto para calefacción como para aire acondicionado.

## Datos técnicos

- Alimentación: 2 pilas AA 1,5V
- Corriente máxima: 3A
- Precisión: ±0.5°C
- Rango de ajuste de temperatura: 5°C-35°C (por defecto)
- Rango de temperatura medida: 5°C-99°C
- Consumo: <0.3W</li>
- Sensor de temperatura: NTC
- Dimensiones: 86x86x29 mm

## Características

- Gran pantalla LCD con retroiluminación y visualización doble de temperatura.
- Visualización de hora (minutos, hora, día de la semana).
- Programación automática configurable en 6 periodos para los días laborables y 2 periodos para el fin de semana.
- Precisión de la visualización de la temperatura de la habitación: 0.5°C.
- Precisión interna: 0.1°C.
- Función de auto calibración de la temperatura de la habitación.

| No. | Símbolo            | Descripción                                                                                                    |
|-----|--------------------|----------------------------------------------------------------------------------------------------|
| 1   | 0                  | Encendido / Apagado.                                                                                                    |
| 2   | м                  | Cambio entre modo automático y manual;<br>Pulsación larga para entrar en el menú de configuración del programa<br>automático. |
| 3   | Θ                  | Ajuste de hora: hora, minutos, día de la semana                                                                               |
| 4   | $\square$          | Tecla de incremento: temperatura, hora, ajustes.                                                                              |
| 5   | $\bigtriangledown$ | Tecla de decremento: temperatura, hora, ajustes.                                                                              |

#### Descripción de las teclas

## Funciones y símbolos

" 🏝 " Control manual (Cuando parpadea el control manual es temporal; cuando no se visualiza ningún símbolo el termostato sigue la programación automática)

- " ∭ " La calefacción está arrancada.
- " 🛠 " Indica la función anti congelación habilitada.
- " • " Primer periodo, al amanecer.
- " 🗅 \* " Segundo periodo, al abandonar la casa por la mañana.
- " 🖄 \* " Tercer periodo, al volver a casa al mediodía.
- " 😥 " Cuarto periodo, al salir de casa al mediodía.
- " 🗅 🕻 " Quinto periodo, al regresar a casa de noche.
- " 📞 " Sexto periodo, al anochecer.
- " 🖨 " Bloqueo de pantalla (Se activa si esa función está habilitada y se mantiene pulsada la tecla "O").

## Visualización de la pantalla

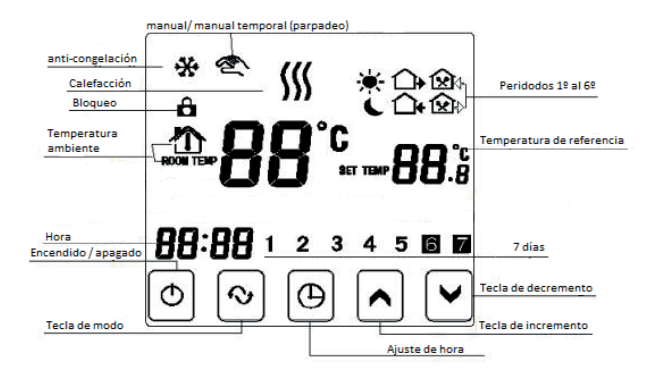

### Ajuste de hora y del programa automático

#### 1) Ajuste de tiempo

Presione la tecla " $\bigcirc$ " para entrar en la opción de ajuste de hora. Presione las teclas " $\bigcirc$ " y " $\bigcirc$ " para ajustar la hora, los minutos y el día de la semana. Presione la tecla " $\bigcirc$ " para confirmar un parámetro y avanzar al siguiente.

#### 2) Ajuste del programa automático

Presione durante 5 segundos la tecla "M" para entrar en el modo de ajuste del programa automático.

El primer paso es ajustar los días que desea que se repita la programación para días laborales. Puede seleccionar "12345" (De lunes a viernes), "123456" (De lunes a sábado) y "1234567" (De lunes a domingo) con las teclas " $\nabla$ " y " $\Delta$ ". Para confirmar la selección realizada presione la tecla "M".

El segundo paso es realizar el ajuste de los periodos de tiempo y las temperaturas de referencia. Para cada periodo alterne entre temperatura, hora y minutos pulsando la tecla " $\bigoplus$ " y realice el ajuste de cada parámetro con las teclas " $\bigoplus$ " y " $\bigotimes$ ". Para confirmar los parámetros de un periodo y continuar con el siguiente, presione la tecla" $\mathbb{M}$ ".

Una vez configurados los periodos de los días laborales se proceder a configurar los 2 periodos del fin de semana.

| Periodo        |   | Símbolo     | Hora de inicio por defecto | Temperatura por defecto |
|----------------|---|-------------|----------------------------|-------------------------|
|                | 1 | *           | 06:00                      | 20°C                    |
|                | 2 | ≙•          | 08:00                      | 15°C                    |
| Días laboralas | 3 | í⊇ <b>+</b> | 11:30                      | 15°C                    |
| Dias laborales | 4 | €+          | 12:30                      | 15°C                    |
|                | 5 | <u></u>     | 17:30                      | 22°C                    |
|                | 6 | L           | 22:00                      | 15°C                    |
| Fín de semana  | 1 | *           | 08:00                      | 22°C                    |
|                | 2 | L           | 23:00                      | 15°C                    |

### Periodos del programa automático

Nota: Para eliminar el control de temperatura durante un periodo, ajuste la temperatura a "00".

## Ajustes avanzados (Sugerencia: operado por un especialista)

Con el termostato apagado, mantenga presionada la tecla " $\bigcirc$ " y pulse la tecla " $\bigcirc$ " para acceder al menú de ajustes avanzados. Cada parámetro se puede cambiar con las teclas " $\bigcirc$ " y" confirmar con la tecla " $\bigcirc$ ", v" avanzando al siguiente parámetro. Los parámetros ajustables en este menú son los siguientes:

| No | Símbolo | Descripción                                          | Rango de ajuste                                                                       | Valor por<br>defecto |
|----|---------|------------------------------------------------------|---------------------------------------------------------------------------------------|----------------------|
| 1  | dIF     | Histéresis de<br>temperatura                         | 0.5℃ - 4.5℃                                                                           | 1.0°C                |
| 2  | SUH     | Valor superior<br>de ajuste de<br>temperatura        | 5°C - 99°C                                                                            | 35°C                 |
| 3  | SUL     | Valor inferior<br>de ajuste de<br>temperatura        | 5°C - 99°C                                                                            | 5℃                   |
| 4  | LpA     | Ajuste de<br>temperatura<br>medida<br>(Compensación) | -5°c - 5°C                                                                            | 0.0°C                |
| 5  | FrE     | Función anti<br>congelación                          | 00: Función anti congelación deshabilitada<br>01: Función anti congelación habilitada | 00                   |
| 6  | LOC     | Función de<br>bloqueo                                | 00: Bloqueo deshabilitado<br>01: Bloqueo parcial<br>02: Bloqueo total                 | 00                   |
| 7  | FAC     | Ajuste a valores<br>de fabrica                       | 08: Mantener ajustes actuales<br>00: Reajustar a valores de fábrica                   | 08                   |

## Diagrama de conexión

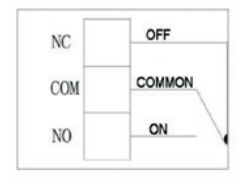

NC: Contacto normalmente cerrado COM: Terminal común de entrada NO: Contacto normalmente abierto

## Instalación

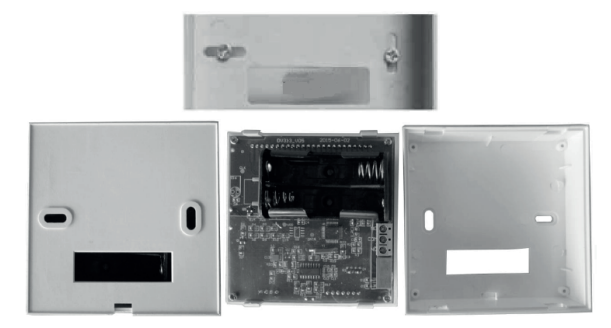

- Abra la tapa trasera del termostato. Fije la tapa trasera en la pared mediante dos tornillos introduciendo el cableado requerido a través del orifico de la misma. Se recomienda dejar 20 cm de cableado para la correcta conexión.
- 2. Coloque dos pilas AA y conecte los cables en los terminales de entrada.
- 3. Finalmente, encaje la parte frontal del termostato en la caja trasera.

## Description

This digital thermostat aims at market demand. It is a thermostat with a large LCD screen, easy to operate and full functionality, which can be used to control heating or cooling units.

### **Technical data**

- Power supply: 1,5V x 2 AA batteries
- Max. current: 3A
- Accuracy: ±0.5°C
- Set-point temperature range: 5°C-35°C (by default)
- Temperature range: 5°C-99°C
- Consumption: <0.3W
- Temperature sensor: NTC
- Dimensions: 86x86x29 mm

#### Features

- Large LCD screen with backlight display and double temperature display mode.
- Time display (minutes, hours, weekdays).
- · Automatic programming with 6 intervals for weekdays and 2 intervals for weekend.
- Room temperature display precision: 0.5°C.
- Inner precision: 0.1°C.
- · Room temperature automatically calibration function.

| No. | Symbol             | Description                                                                                    |
|-----|--------------------|------------------------------------------------------------------------------------------------|
| 1   | 0                  | Power on / off                                                                                 |
| 2   | М                  | Switch over auto/manual control;<br>Long press for entering into interval programming setting. |
| 3   | Θ                  | Time setting: hour, minutes, weekday                                                           |
| 4   | $\square$          | Increasing key: temperature, hour, advanced settings.                                          |
| 5   | $\bigtriangledown$ | Decreasing key: temperature, hour, advanced settings.                                          |

#### **Button description**

## Functions and symbols

"  $^{*}$  " Manual control (temporary manual control when flashing; auto control when no sign is displayed)

- " ∭ " Heating is on.
- " 🛠 " Anti-freezing function is enabled.
- " 🐨 " First time interval, when getting up in the morning.
- " (), " Second time interval, when going out in the morning.
- " 🖄 🕈 " Third time interval, when back home at noon.
- " ( Fourth time interval, when going out at noon.
- " 🗇 " Fifth time interval, when back home at night.
- " 🔍 " Sixth time interval, when sleeping at night.
- " 🛱 " Screen lock (The lock function must be enabled and it is necessary a long press of the "🕑" key).

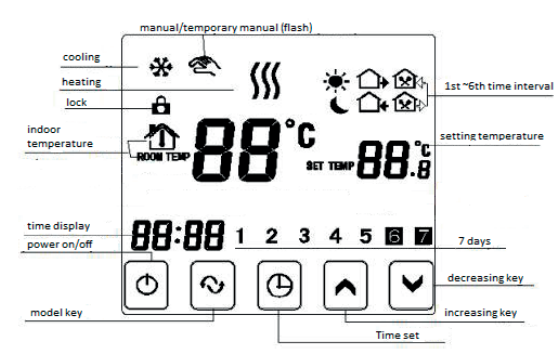

### Screen display

#### Time and automatic program setting

#### 1) Time setting

Press " $\bigcirc$ " key in order to enter in the time setting menu. Then press " $\bigcirc$ " y " $\bigcirc$ " " weys to adjust hour, minute and weekday. Press " $\bigcirc$ " to confirm each parameter and progress to the next one.

#### 2) Automatic program setting

Pressing "M" key for 5 seconds, the automatic program-setting menu will be displayed in the screen.

First step, select the weekdays considered as working days. It is possible to select "12345" (From Monday to Friday), "123456" (From Monday to Saturday) or "1234567" (From Monday to Sunday) by pressing " , and " , weys. When the desired option is selected, press "M" key to confirm.

Second step, adjust the initial interval time and setting temperature. For each interval switch between the time and the temperature by pressing " $\bigcirc$ " wey and adjust each parameter by pressing " $\bigcirc$ " and " $\bigcirc$ " keys. Press "M" key to confirm the setting for each interval and progress to the next one.

When all the intervals for the working days are adjusted, it is the time to adjust the 2 intervals for the weekend.

| Period       |   | Symbol         | Default period time | Defaul period tempe-<br>rature |
|--------------|---|----------------|---------------------|--------------------------------|
|              | 1 | <b>.</b> ₩     | 06:00               | 20°C                           |
|              | 2 | ☆.             | 08:00               | 15°C                           |
|              | 3 | <b>⊠</b> +     | 11:30               | 15°C                           |
| working days | 4 | £€+            | 12:30               | 15°C                           |
|              | 5 | <b>∆</b> •     | 17:30               | 22°C                           |
|              | 6 | L              | 22:00               | 15°C                           |
| Weekend      | 1 | <del>.</del> . | 08:00               | 22°C                           |
|              |   | L              | 23:00               | 15°C                           |

#### Time interval programming

Note: If setting temperature is "00", this time interval is shutdown.

### Advanced setting (Suggestion: operated by technician)

Under power off state, press and hold " $\bigcirc$ " Under power off state, press and hold " $\bigcirc$ " in order to enter in the advanced setting menu. Each parameter can be changed by pressing " $\bigcirc$ " and " $\bigcirc$ " keys and confirmed by pressing "M" key, progressing to the next parameter. The advanced settings in this menu are indicated below:

| No | Symbol | Description                       | Parameter range | Factory<br>default |
|----|--------|-----------------------------------|-----------------|--------------------|
| 1  | dIF    | Temperature<br>hysteresis         | 0.5°C - 4.5°C   | 1.0°C              |
| 2  | SUH    | Set upper<br>temperature<br>value | 5°C - 99°C      | 35°C               |
| 3  | SUL    | Set lower<br>temperature<br>value | 5°C – 99°C      | 5°C                |

| 4 | LpA | Room<br>temperature<br>adjust<br>(Calibration)                                    | -5°c − 5°C                                                      | 0.0°C |
|---|-----|-----------------------------------------------------------------------------------|-----------------------------------------------------------------|-------|
| 5 | FrE | E Anti-freezing 00: Anti-freezing function<br>function 01: Anti-freezing function |                                                                 | 00    |
| 6 | LOC | Lock function                                                                     | 00: Lock disabled<br>01: Half lock<br>02: Full lock             | 00    |
| 7 | FAC | Factory default                                                                   | 08: Maintaining current settings<br>00: Restore Factory default | 08    |

## **Connection diagram**

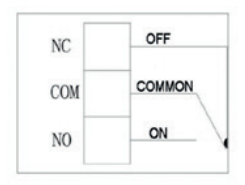

NC: Normally close contact COM: Common terminal NO: Normally open contact

## Installation

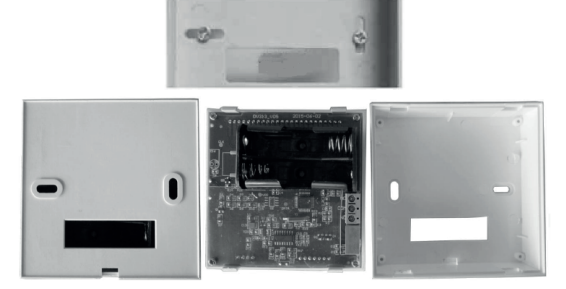

- After open upper panel and bottom panel, fix the bottom panel on the wall using two screws, entering the required wires through hole of the bottom panel. It is recommended that the wires have a length of 20 cm in order to facilitate the connection.
- 2. Install two AA batteries and connect the wires on input terminals.
- 3. Finally, close bottom panel and upper panel.

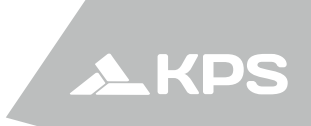

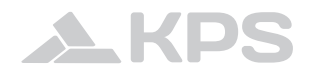

Fabricante (Art.10, Directiva 2014/35/UE): MGL EUMAN, S.L. Parque Empresarial de Argame, C/ Picu Castiellu, Parcelas i-1 a i-4 E-33163 Argame, Morcín, Asturias, España (Spain)

www.kps-soluciones.es